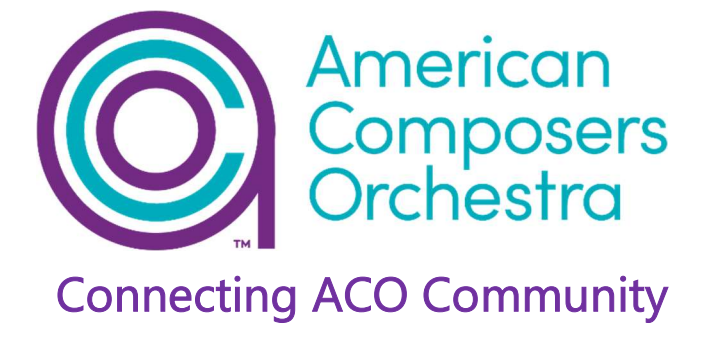

# How to Join our Webinar using the Zoom Platform on Android

## Before the event:

Please download or update the Zoom app from the Google Play store. It should look like this:

| 000                             |                                   | 🖻 🔌 🙃 📶 72% 🖻 12:54 PM             |                            |          |   |  |
|---------------------------------|-----------------------------------|------------------------------------|----------------------------|----------|---|--|
| $\leftarrow$                    |                                   |                                    |                            | Q        | : |  |
|                                 |                                   | DOM C<br>eeting<br><sup>m.us</sup> | cloud<br>s                 |          |   |  |
| l                               | Jninstall                         |                                    | Update                     |          |   |  |
| What's                          | <b>5 NEW</b> •<br>ated Apr 13, 2  | 020                                |                            | -        | > |  |
| -Suppor<br>-Add a s<br>for chat | t for meetin<br>etting to sh<br>m | g password<br>ow a mess            | l requireme<br>age preview | nts<br>/ |   |  |
| Rate t                          | <b>his app</b><br>s what you th   | ink                                |                            |          |   |  |
| $\Delta$                        | $\Delta$                          |                                    |                            | z        | 7 |  |
| Write a                         | review                            |                                    |                            |          |   |  |
| Develo                          | oper con                          | tact                               |                            |          | ~ |  |

# At time of event:

**To join the webinar:** click the link that ACO provided you or that you received in the confirmation page on EventBrite after you registered. You'll receive the link in an email from ACO via EventBrite. Please check your spam folder if you can't find it.

Once you click the link, you'll see a screen that allows you to open the app. If you use Chrome on your phone, you'll see the screen below. Choose "Join Meeting."

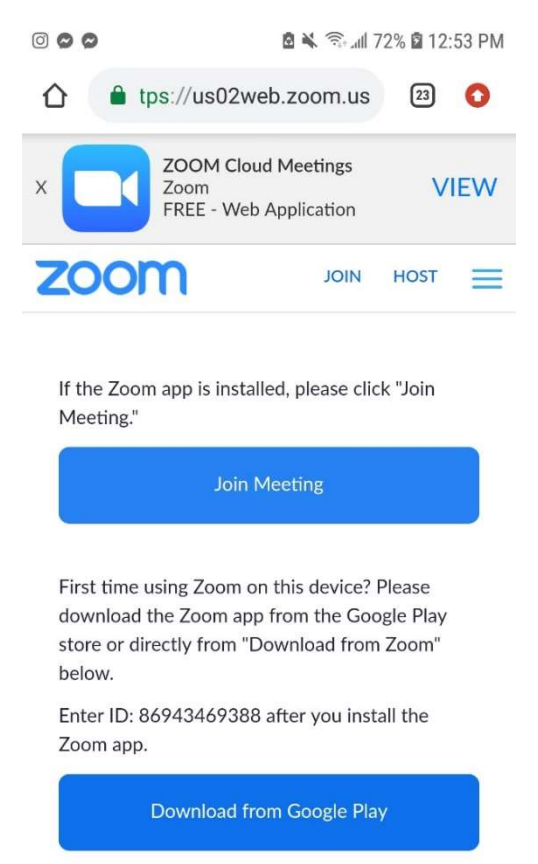

Next, you'll be asked to enter the password ACO provided. Do so in the box below and press OK. Then you're all set!

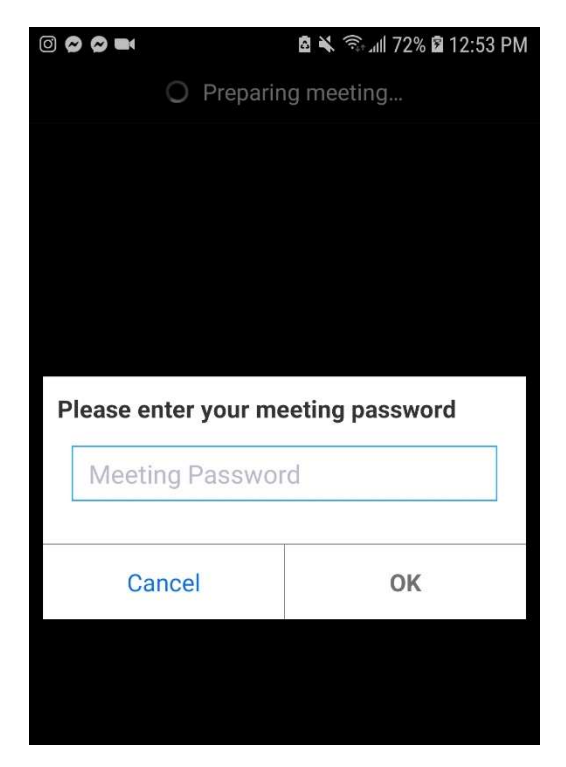

Waiting for the host to start the webinar: If the host has not started broadcasting the webinar or is preparing using a practice session, you will receive the following message: "Waiting for the host to start this meeting." You don't need to do anything further; the host will let you in when the webinar starts.

### During the event:

#### Options to interact with audience and panelists

**Chat:** Open in-meeting chat, located at the bottom of the zoom window, allowing you to send a message to the host, panelists, and attendees. A drop-down at the top of the window changes who you're sending the message to.

Question & Answer: Open the Q&A window, located at the bottom of the zoom window, allowing you to ask questions to the host and panelists. They can either reply to you via text in the Q&A window or answer your question live.